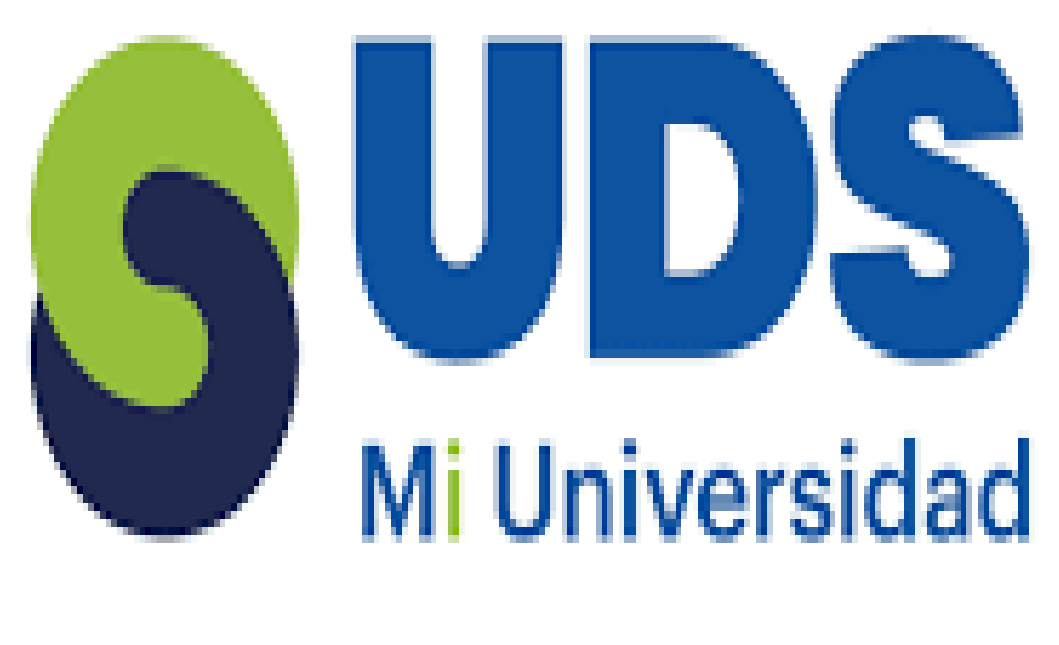

# **SUPER NOTA**

Nombre del Alumno: izoally jazmin gonzalez cabello

Nombre del tema: unidad 2 PROCESADORES DE TEXTOS

Parcial: 2

Nombre de la Materia: computación l

Nombre del profesor: Andrés Alejandro Reyes Molina

Nombre de la Licenciatura: LIC. En enfermería

Cuatrimestre: 1°

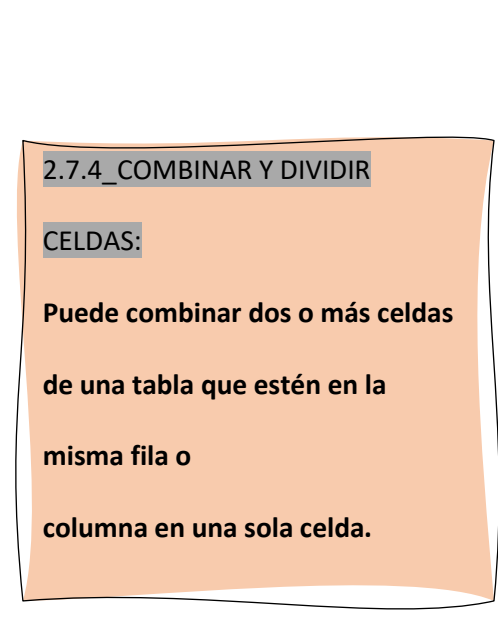

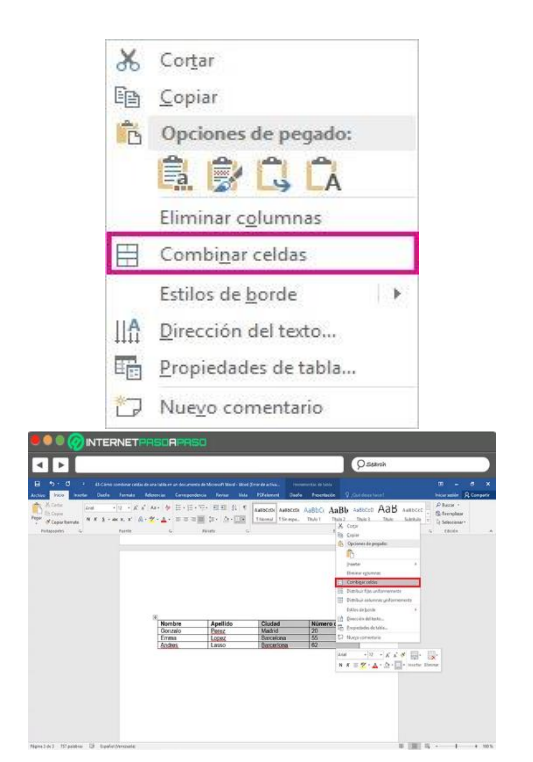

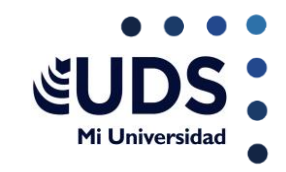

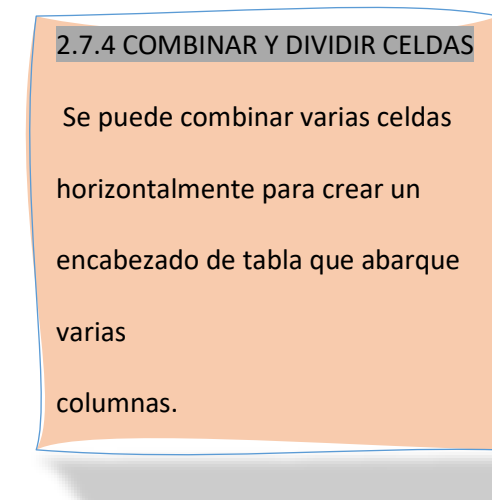

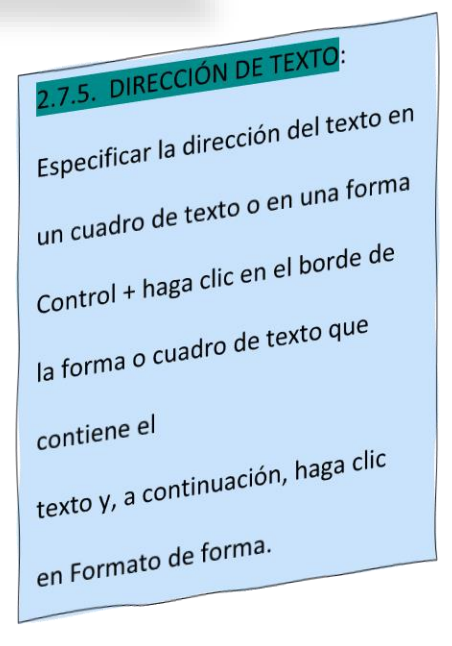

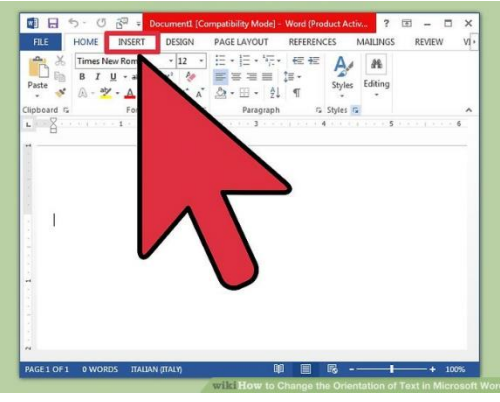

2.7.5 DIRECCIÓN DE TEXTO
En el panel Formato de forma a la derecha, haga clic en Opciones de texto.
Haga clic en el tercer icono, cuadro de texto y, a continuación, seleccione la opción que desee de la lista

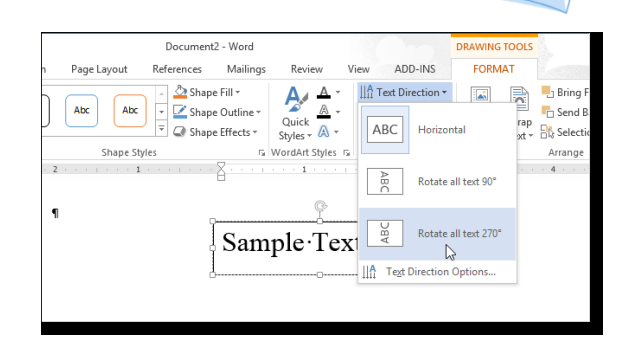

dirección del texto

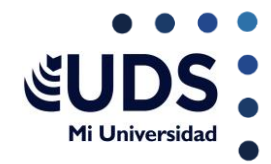

## 2.8 IMAGEN Y CAMBIO DE FORMATO

1. Haga clic en la forma que desea cambiar.

2. En Herramientas de dibujo, en la

ficha formato, en el grupo Insertar

formas, haga clic en Editar texto.

2.9. FORMAS Y CAMBIO DE FORMATO

| *                                               | Aceptar Rechazar                    | Quear<br>utores |
|-------------------------------------------------|-------------------------------------|-----------------|
| G                                               | Acepta y continúa con el siguiente  |                 |
|                                                 | Aceptar este cambio                 |                 |
| • 3                                             | Aceptar todos los cambios mostrados | • 5             |
| Aceptar todos los cambios                       |                                     |                 |
| Aceptartodos los cambles Detener el seguimiento |                                     |                 |

2.8 IMAGEN Y CAMBIO DE FORMATO Si no ve las pestañas Herramientas de dibujo o formato, asegúrese de que ha seleccionado de una forma. Para cambiar varias formas, presione y mantenga presionada la tecla MAYÚS mientras hace clic en las formas que desea cambiar.

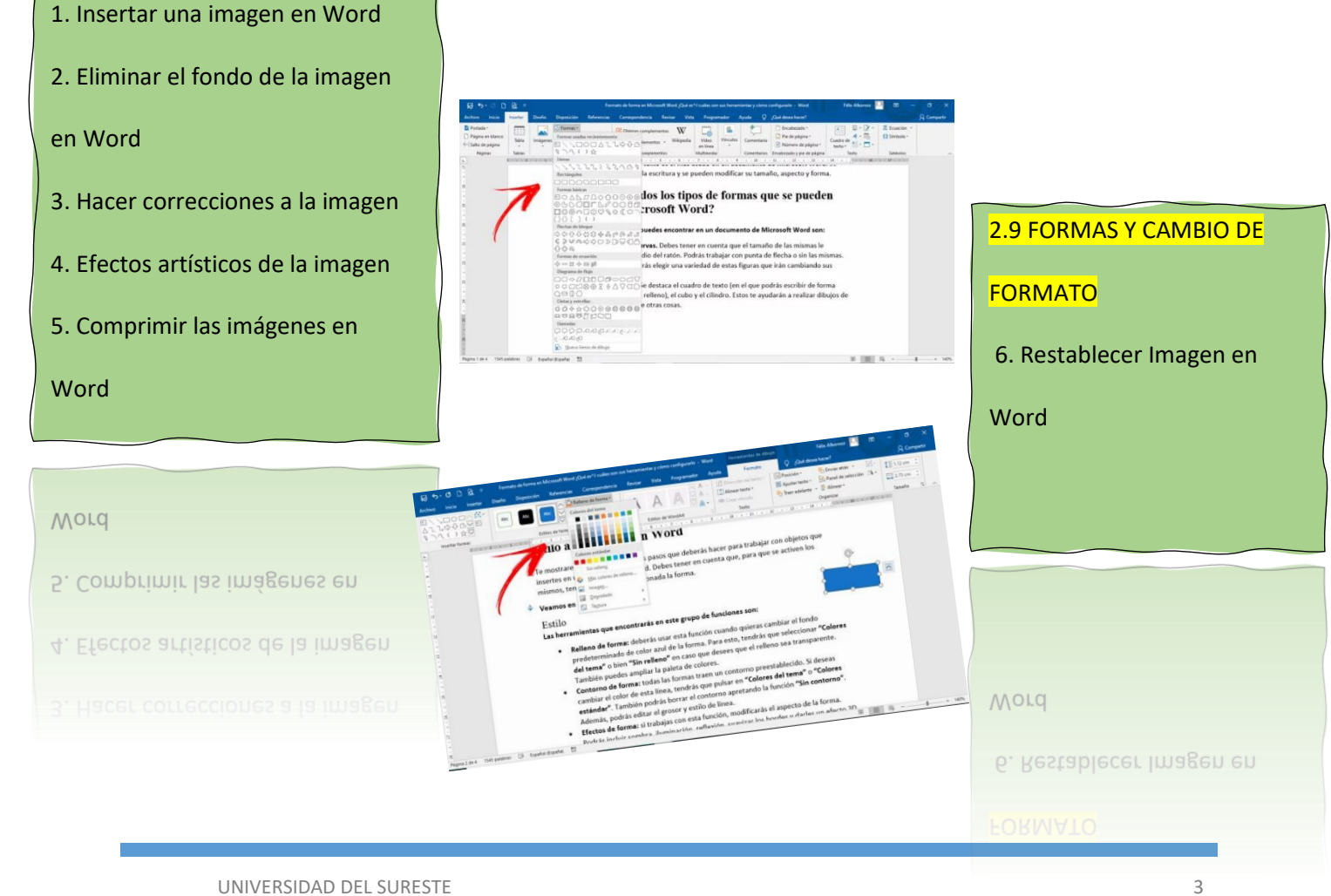

## 2.10. USO DE SMARTART

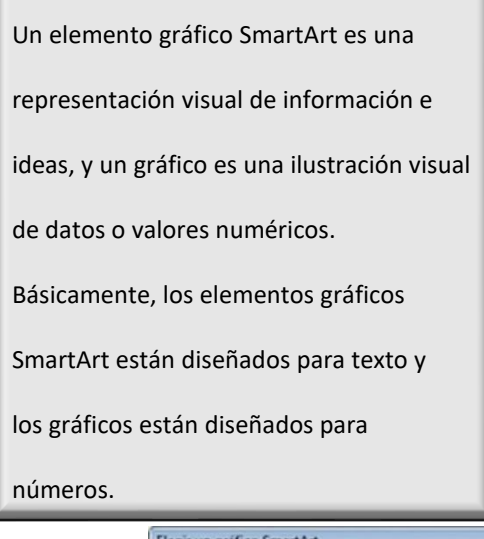

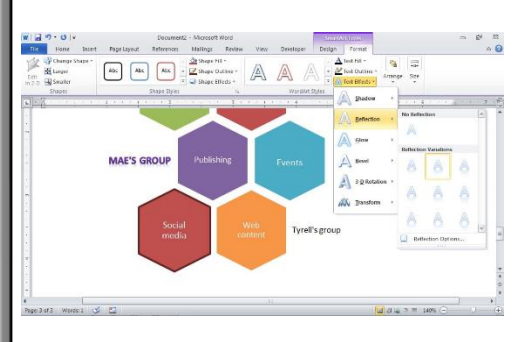

🃝 Línea de firma 🔹

편 Fecha y hora

Objeto

π Ecuación

Ω Símbolo •

🔳 Número

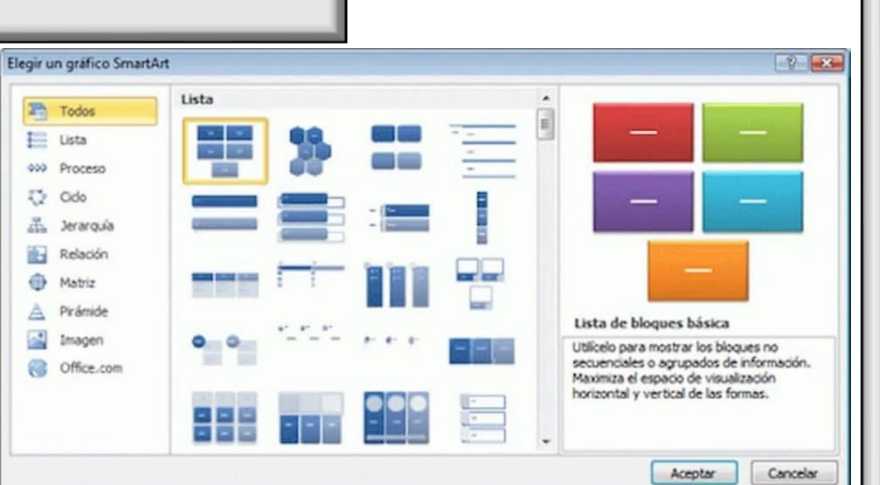

WordArt

l etra

capital

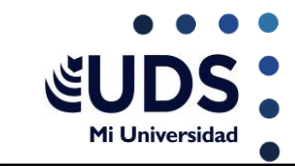

- Crear un organigrama.
- Mostrar una jerarquía, como un árbol de decisión.
- Ilustrar los pasos o las etapas de un proceso o flujo

de trabajo.

- Mostrar el flujo de un proceso, procedimiento u otro evento.
- Enumerar datos.
- Mostrar información cíclica o repetitiva.
- Mostrar una relación entre partes, como conceptos

superpuestos.

- Crear una ilustración matricial.
- Mostrar información proporcional o jerárquica en

una ilustración piramidal.

° Crear una ilustración rápidamente escribiendo o

pegar el texto y tenerlo automáticamente y

ordenándola para usted.

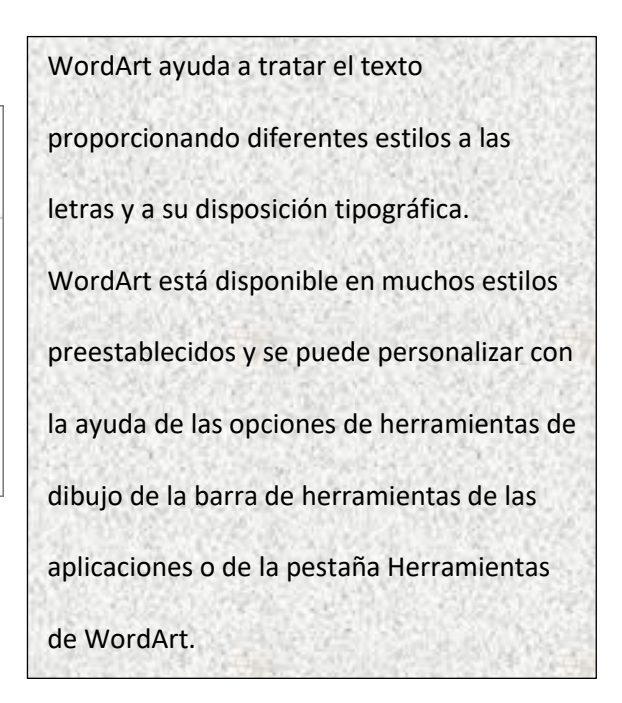

En la galería de WordArt, la letra A representa los diferentes diseños

2.11. WORDART

Insertar WordArt

que se

aplican a todo el texto que escribe.

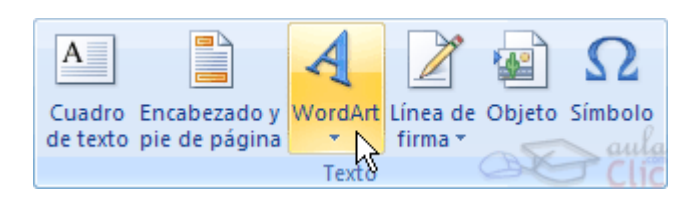

UNIVERSIDAD DEL SURESTE

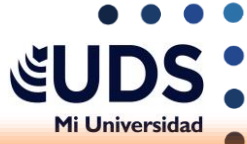

# 2.12. INSERTAR GRÁFICOS Y CAMBIO

# DE FORMATO

 Haga clic en Insertar > Gráfico.
 Haga clic en el tipo de gráfico y luego haga doble clic en el gráfico que quiera.
 En la hoja de cálculo que aparece, cambie los datos predeterminados por su información.

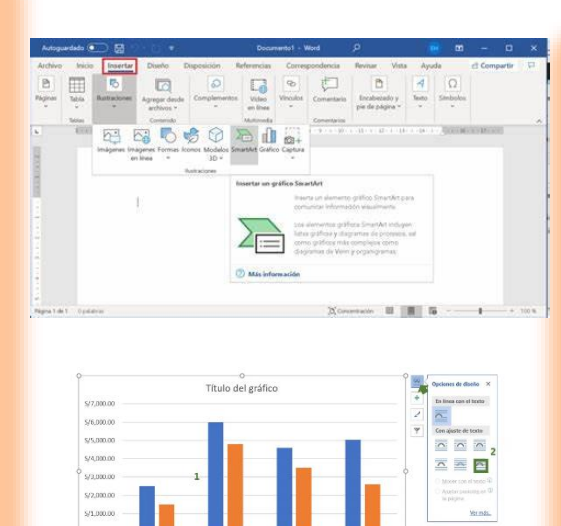

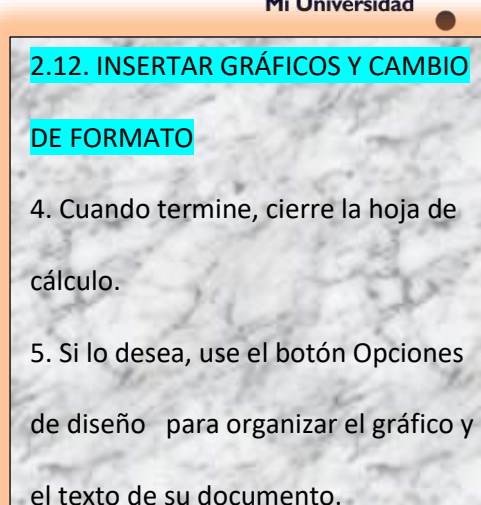

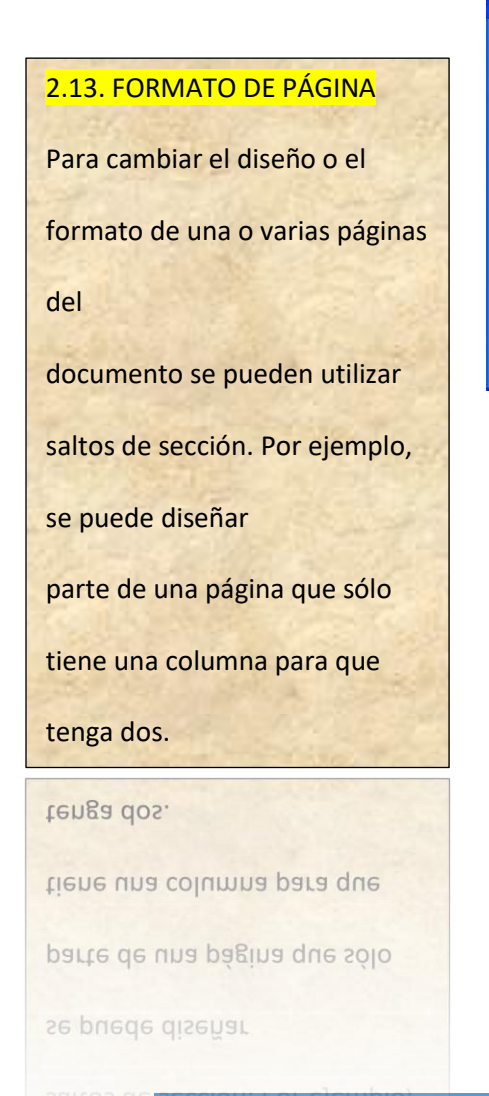

#### onfigurar página Márgenes Papel Diseño Mérgenes -2,5 cm -Superior Inferior: -Izquierdo: 3 cm -Derecho: 3 cm Egcuadernación: 0 cm Izquierda Posición del margen interno: -Orientación A A Horizonta Vertical Dáginas Normal • Varias páginas Vista previa Aplicar a -Todo el documento \_ Predeterminar... Aceptar Cancelar

#### Ficha Diseño de Página: La Ficha Diseño de página, presenta seis grupos de comandos: Aa Colores 11 Haltos P? Números de línea A Fuentes Efectos \* 2. Configurar página ‡≣ Antes: 0 pto \*= Después: 10 pto 4. Párrafo 5. Organizar Panel de se

## 2.13 FORMATO DE PÁGINA

Los capítulos de los documentos se pueden separar de modo que la numeración de las páginas de cada capítulo comience por 1. Asimismo, se pueden crear encabezados o pies de página distintos para una sección del documento.

del documento.

# oueden separar de modo que la 2 numeración de las páginas de cada

de página distintos para una sección

se pueden crear encabezados o pies

capitulo comience por 1. Asimismo,

UNIVERSIDAD DEL SURESTE

### 2.13.1 ENCABEZADO Y PIE DE

### PÁGINA

El encabezado y pie de página son elementos que se colocan en la parte superior e inferior de cada página de un documento. En ellos, se pueden incluir información como el título del documento, el autor, la fecha, los números de página, entre otros datos relevantes.

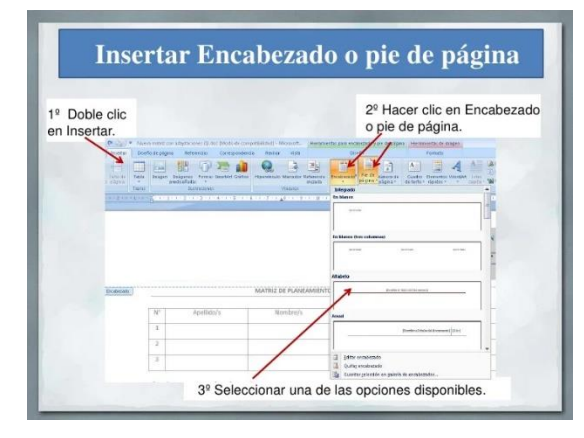

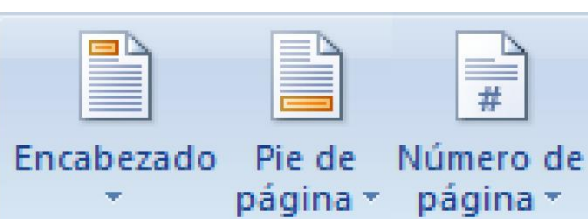

Encabezado y pie de página

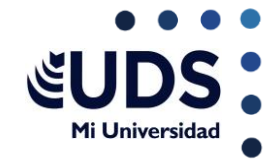

¿Qué es un encabezado y pie de página en Word? El encabezado y pie de página son elementos que se colocan en la parte superior e inferior de cada página de un documento. En ellos, se pueden incluir información como el título del documento, el autor, la fecha, los números de página, entre otros datos relevantes.

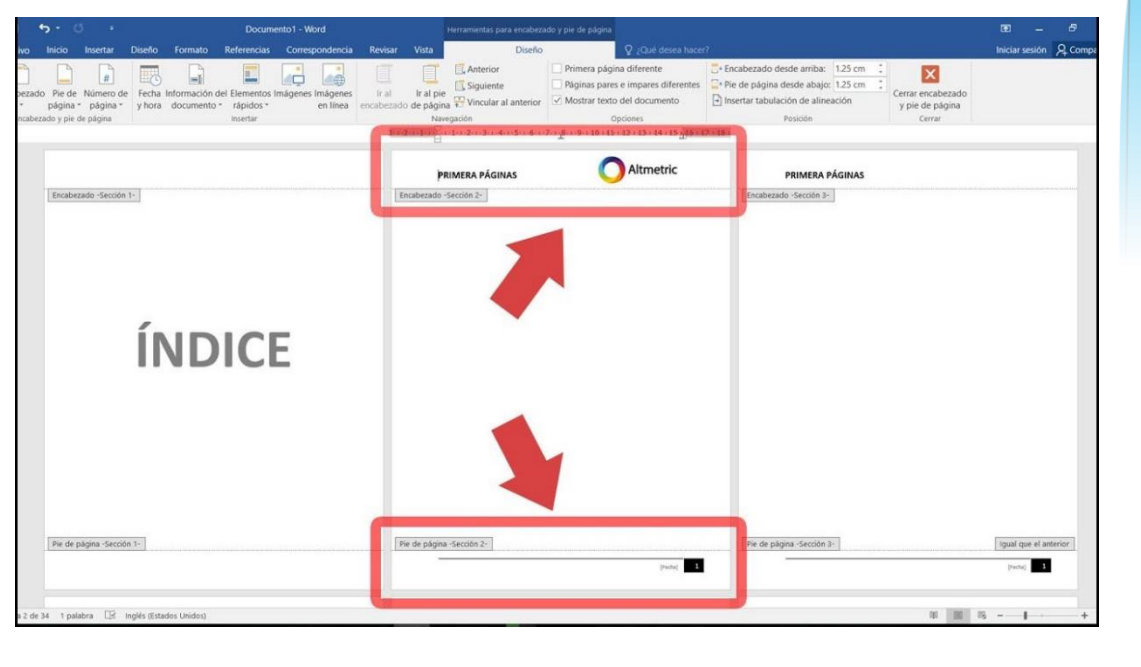

otros datos relevantes.